## **Displaying and Printing the AAUW Calendar**

**1.** Go to the AAUW website home page using any web browser (Internet Explorer, Mozilla Firefox, Google Chrome, Safari, etc.) by entering *www.aauwprescott.net* in the top address bar.

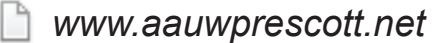

2. A calendar link can be found in the lower right-hand side of the AAUW home page. Click on Full Page *Printable* Calendar to display the calendar

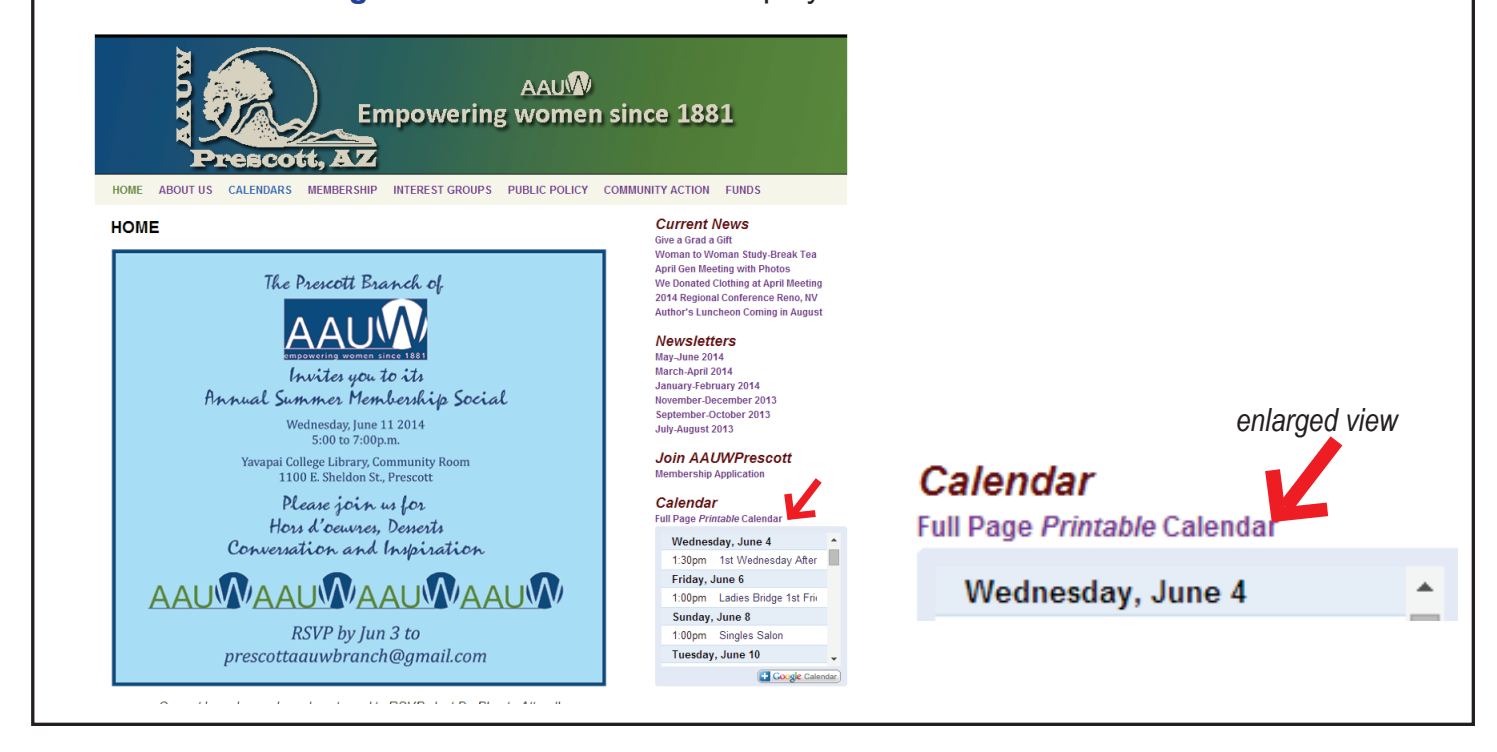

**3.** A new tab will open that displays the Calendar. The default view is **MONTH**. You can change it by clicking on **WEEK** or **AGENDA**. AAUW Empowering women since 1881 21 escott. HOME ABOUT US CALENDARS MEMBERSHIP INTEREST GROUPS PUBLIC POLICY COMMUNITY ACTION FUNDS Monthly Calendar enlarged view Choose the format you like by clicking the tabs on the right - Week, Month, or Agenda. Click on the event for details. Clip+Print icon to Print Today June 2014 🔻 Print Week Month Agenda Sun Mon Thu Fri Tue Wed Jun 1 4 1:30pm 1st Wednesday 1pm Ladies Bridge 1st Print Week Month Agenda Sat Fri

| 4. | You may print from any view - WEEK, MONTH, or AGENDA.<br>For the <i>most detailed printout</i> choose AGENDA view. |
|----|----------------------------------------------------------------------------------------------------|
|    | To print the calendar, click on the printer icon                                                                   |
|    |                                                                                                    |

| Prescott AAUW                  | Prescott AAUW                      |                |  |  |  |  |
|--------------------------------|------------------------------------|----------------|--|--|--|--|
| Wed lun 4, 2014                |                                    |                |  |  |  |  |
| 1:30pm - 3:3                   |                                    |                |  |  |  |  |
| Fri lun 6, 2014                |                                    |                |  |  |  |  |
| 1pm - 3pm                      | 1pm - 3pm Ladies Bridge 1st Friday |                |  |  |  |  |
| Sun Jun 8, 2014                |                                    |                |  |  |  |  |
| 1pm - 5pm                      |                                    |                |  |  |  |  |
| Tue Jun 10, 2014               |                                    | Total pages: 2 |  |  |  |  |
| Print Range:                   | Jun 2 – 29, 2014                   | •              |  |  |  |  |
| Font size:                     | Normal 🔻                           |                |  |  |  |  |
| Orientation:                   | Auto 🔻                             |                |  |  |  |  |
| Print descriptions:            |                                    |                |  |  |  |  |
| Print end times:               | ۲                                  |                |  |  |  |  |
| Print attendees:               | Ø                                  |                |  |  |  |  |
| Print your response:           |                                    |                |  |  |  |  |
| Show events you have declined: |                                    |                |  |  |  |  |
| Black and white:               |                                    |                |  |  |  |  |

Continue to the next page to find directions for customizing and printing in AGENDA view.

## **6.** Customizing and Printing from AGENDA view *following the illustration below:*

- 1) Choose a date range by clicking on the down arrow to the right of *Print Range* (circled in red).
- Clicking on the *Print Range* down arrow will bring up a display similar to the one shown to the right. You may type in your choice of the beginning and ending date as shown, or click on one of the choices listed .(Today, Tomorrow, 7 Days, 10 Days)
- Choose your *Font size* by clicking on the down arrow next to Normal. You will be given a choice from Biggest to Smallest. Choose the size you want, or just leave in on Normal
- 3) Leave the Orientation set to Auto
- Jun 29 Aug 2, 2014
   ▼

   6/29/2014
   8/2/2014

   )
   Today

   Tomorrow
   7 days

   ven
   10 days
- 4) Click on the boxes until only the boxes labeled "*Print Descriptions*" and "*Black and White*" are checked, as shown in the illustration below.

| <b>Print Range:</b> Choose beginning and end dates   | Jun 2 – 29, 2014               |
|------------------------------------------------------|--------------------------------|
| Font size: (Choose from Biggest to Smallest)         | Normal 🔻                       |
| <b>Orientation:</b> (Leave Orientation set to Auto.) | Auto 🔻                         |
| Print descriptions:                                  |                                |
| Print end times:                                     |                                |
| Print attendees:                                     | Leave only these boxes checked |
| Print your response:                                 |                                |
| Show events you have declined:                       |                                |
| Black and white:                                     |                                |

| Cale      | Calendar Print Preview                                                                                               |                                                                                                    |  |  |  |
|-----------|----------------------------------------------------------------------------------------------------|----------------------------------------------------------------------------------------------------|--|--|--|
|           | Prescott AAUW                                                                                                    |                                                                                                    |  |  |  |
|           | Thu Jul 3, 2014                                                                                                    |                                                                                                    |  |  |  |
|           | 1:30pm Great Decisions 1st Thursday<br>Description: RSVP: Gretta Larsen Topic: Food and Climate L<br>Tue Jul 8, 2014 |                                                                                                    |  |  |  |
|           |                                                                                                    |                                                                                                    |  |  |  |
|           | 10am 2nd Tu<br>Description<br>RSVP: Kathy<br>by Oliver Sac                                                           | <b>Jesday Morning Book Group<br/>n:</b><br>Lopez Location: Prescott Public Library, Bump Re<br>cks |  |  |  |
| 1:30pm Tr |                                                                                                    | rel Group Total pages: 2                                                                           |  |  |  |
| Pri       | int Range:                                                                                                    | Jun 29 – Aug 2, 2014 🗸                                                                             |  |  |  |
| For       | nt size:                                                                                                    | Normal T                                                                                           |  |  |  |
| Ori       | ientation:                                                                                                    | Auto 🔻                                                                                             |  |  |  |
| Pri       | int descriptions:                                                                                                    | V                                                                                                  |  |  |  |
| Pri       | int end times:                                                                                                    |                                                                                                    |  |  |  |
| Pri       | int attendees:                                                                                                    |                                                                                                    |  |  |  |
| Pri       | int your response:                                                                                                   |                                                                                                    |  |  |  |
| Sh        | ow events you have declined:                                                                                         |                                                                                                    |  |  |  |
| Bla       | ack and white:                                                                                                    | V                                                                                                  |  |  |  |
|           |                                                                                                    | Print Save As Canc                                                                                 |  |  |  |